# The Beginner's Guide to Aweber

Jay Boyer & John S. Rhodes

| Introduction To Aweber                                   | 4   |
|----------------------------------------------------------|-----|
| Step 1: Creating Your Aweber Account                     | 6   |
| 1) Visit The Aweber Site                                 | 6   |
| 2) Enter Your Details                                    | 7   |
| 3) Note Down Your Login Information                      | 7   |
| OPTIONAL STEP: Sign Up For The Affiliate Program         | 7   |
| Step 2: Setting Up Your First Mailing List               | 8   |
| 1) Login To Your Aweber Account                          | 8   |
| 2) Go To Your List Management Screen                     | 9   |
| 2) Create A New List                                     | 9   |
| 3) Enter Your Basic List Info                            | 10  |
| Save Your Settings                                       | 11  |
| 4) Move Onto The Personalization Page                    | 11  |
| Enter Your Company Branding (Optional)                   | 11  |
| Set Up Social Media Sharing                              | 12  |
| Save Your Settings                                       | 13  |
| 5) Move Onto The Confirmed Opt-In Page                   | 13  |
| First, Edit Your Confirmation Message                    | 14  |
| Enter A Success Page URL And Save Your Settings          | 15  |
| Congratulations - Your Basic List Set-up Is Complete!    | 15  |
| Step 3: Creating A Welcome Email                         | 16  |
| 1) VISIT The Follow Up Messages Screen                   | 16  |
| 2) Craft Your First Follow Up Message (Or welcome Email) | 10  |
| 3) Enter Your Subject Line                               | 17  |
| 4) Euli The Message Douy                                 | 1/  |
| Instructions                                             | 10  |
| Understanding The Elements Of Your Message               | 10  |
| To Delete Any Elements Of Your Message                   | 10  |
| Go To The Next Section                                   | 20  |
| 5) Save Your Message                                     | 20  |
| 6) Test Your Welcome Email                               | 20  |
| Now Fill In Your Details                                 | .21 |
| If You Need To Make Changes                              | .21 |
| Congratulations! Your Welcome Email Is Ready!            | 21  |
| Step 4: Creating A Web Form And Adding It To Your Site   | 22  |
| 1) Go To The Web Forms Menu                              | 22  |
| 2) Create Your Web Form Design                           | 23  |
| 3) Choosing And Loading A Template                       | 24  |
| 4) Editing Your Web Form                                 | .25 |
| Additional Form Elements                                 | 27  |
| 5) Save Your Web Form                                    | 28  |
| 6) Enter Your Web Form Settings                          | 29  |
| 7) Copy Your Web Form Code                               | 30  |
| 8) Install The Code On Your Site & Test                  | 30  |

| Congratulations! Now People Can Sign Up To Your List!              | 31 |
|--------------------------------------------------------------------|----|
| Step 5: Sending Your First Broadcast Email                         | 32 |
| 1) Go To The Broadcast Messages Section                            | 32 |
| 2) Create A New HTML Message                                       | 32 |
| 3) Edit Your Message                                               | 33 |
| 4) Edit Your Broadcast Settings                                    | 34 |
| 5) Choose When To Schedule Your Email Broadcast                    | 35 |
| 6) Test Your Email                                                 | 36 |
| 7) Queue Your Email To Be Sent                                     | 36 |
| Congratulations! You've Just Created And Sent Your First Broadcast |    |
| Email!                                                             | 37 |

### **Introduction To Aweber**

When it comes to building your email list, **the sooner you do it the better**. This tutorial will help you get things up and running in next to no time, using a service called Aweber (<u>http://www.aweber.com/</u>).

Your mailing list is such a huge asset, which is why most people are more than willing to pay a small monthly fee to keep things running smoothly. In fact, your email list should always pay for itself, and more.

Aweber is a firm favourite among marketers of all kinds. Not only does it have fantastic deliverability rates, and let you safely store a huge number of emails, but it comes with some great extra features like the ability to create good looking opt in forms with a few clicks of the mouse, and stats that let you know how you are doing with your email marketing.

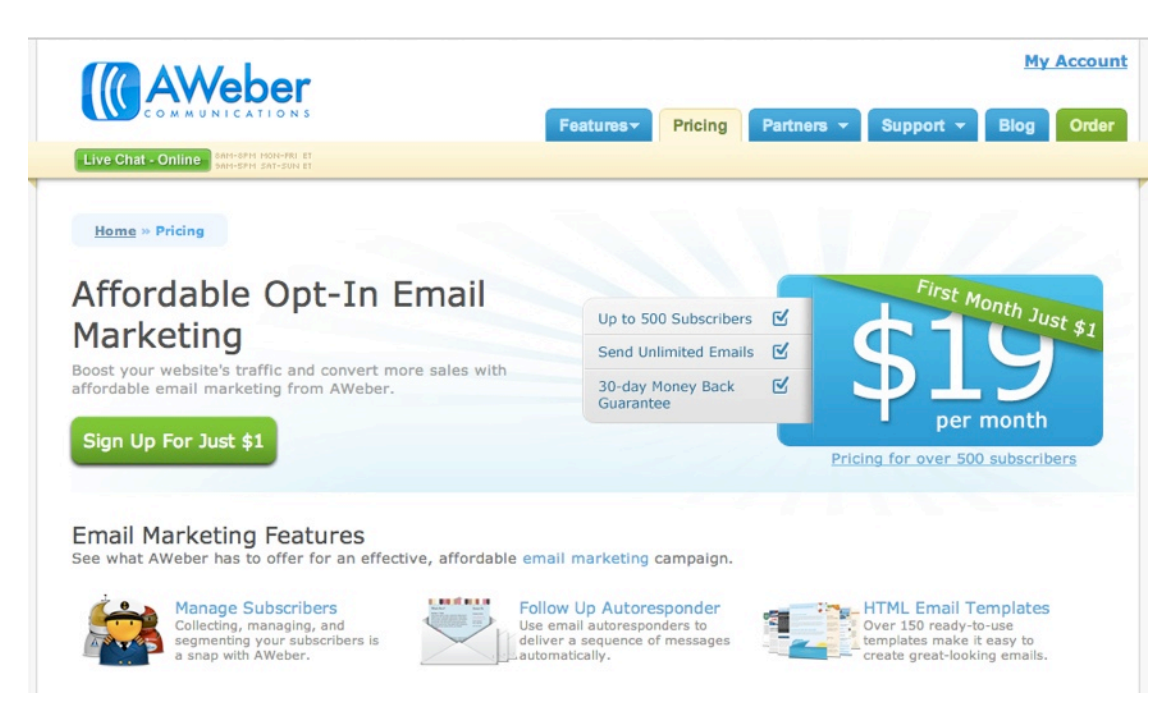

Here's what you'll learn in this tutorial:

- How to get signed up to Aweber for just \$1
- How to quickly setup your first email list
- How to create your welcome message
- How to create an opt in form
- How to send your first broadcast email

*Plus, you won't just know how to do something, but you'll understand why it matters.* 

Let's get started!

## **Step 1: Creating Your Aweber Account**

Now you know why Aweber is a good choice for online marketing, it's time to get your account set up! Thankfully, this is quick and easy.

## 1) Visit The Aweber Site

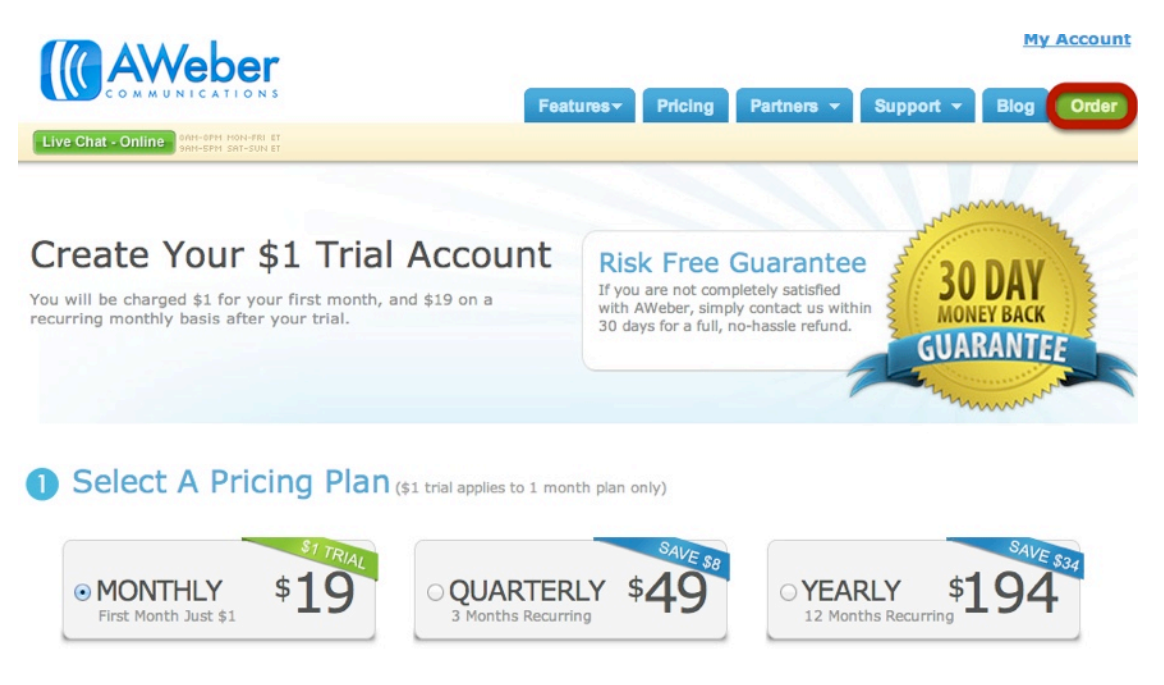

First, head on over to <u>http://www.aweber.com/</u> and click the green **Order** tab.

Next, keep the Monthly option checked - this means that your first 30 days will only cost you \$1, after which you'll be charged their standard pricing, starting at \$19 (it goes up once you reach 500 subscribers).

Once your first month is over, you can choose quarterly or yearly billing to save you some money.

### 2) Enter Your Details

#### O Create Your Account

Your login name can be up to 15 characters long, including lowercase letters, numbers and hyphens, "-", and must contain at least one letter.

| Login Name                            |  |
|---------------------------------------|--|
|                                       |  |
| First Name                            |  |
|                                       |  |
| Last Name                             |  |
|                                       |  |
| Email Address                         |  |
|                                       |  |
| Telephone Number                      |  |
|                                       |  |
| Organization (optional)               |  |
|                                       |  |
| Website URL (example.com<br>optional) |  |
|                                       |  |

On that same page, you'll need to enter your personal details, including your credit card number, to sign up. You'll be automatically charged for future months unless you cancel before your \$1 trial ends.

#### 3) Note Down Your Login Information

Aweber should send you a confirmation email. Note down your login info so you're ready to go!

#### **OPTIONAL STEP: Sign Up For The Affiliate Program**

| Features - | Pricing | Partners 🔻 | Support - | Blog | Order |
|------------|---------|------------|-----------|------|-------|
|            |         |            |           |      |       |

The Aweber affiliate program lets you earn money for every customer you refer to their service. You are not automatically added as an affiliate when you sign up for your own account, so you may wish to do so now.

To learn more and to sign up, simply visit the Partners page at <a href="http://www.aweber.com/affiliates.htm">http://www.aweber.com/affiliates.htm</a>, as pictured above.

# Step 2: Setting Up Your First Mailing List

Now that your account is ready, it's time to start using it right away!

Aweber can seem overwhelming when you access that admin area for the first time, but you'll get the hang of it quickly.

The first thing to do is create an email list. Within just one Aweber account, you are allowed to create as many email lists as you like. This is useful for separating business activities. For example, you might have a customer mailing list and a free blog subscriber mailing list. You'd need to create a new, separate list for each one. The benefit would be that you could send different content to each group. This is very powerful for your marketing efforts!

Let's get started with just one list. It can be for whatever you need. Here's a step by step tutorial that'll help you get it up and running in next to no time...

## 1) Login To Your Aweber Account

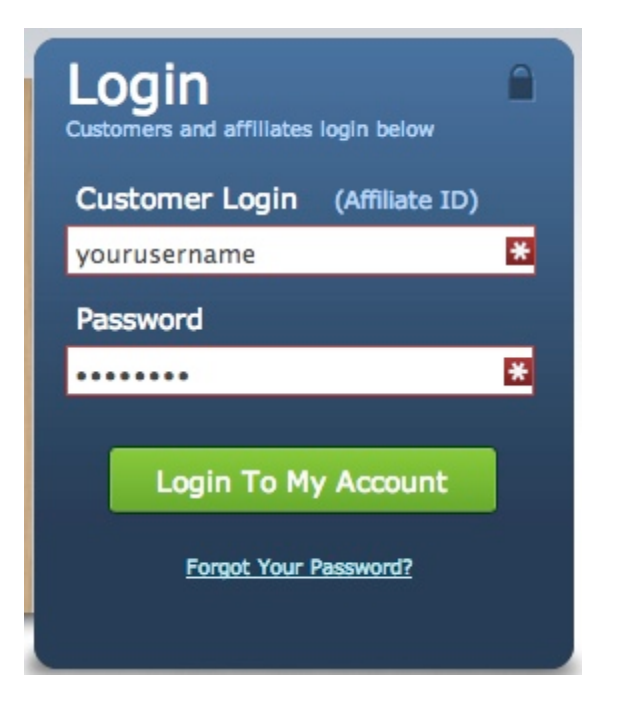

First, visit <u>https://www.aweber.com/login.htm</u> to login to your Aweber account using the username and password you signed up with.

NOTE: You use the same login form for your Aweber account and your affiliate account. For your own Aweber account (which is what you're using now), use your username. For your Affiliate account, use the 6 digit affiliate ID they assigned you.

# 2) Go To Your List Management Screen

|               |               |           | Home      | My Lists - |
|---------------|---------------|-----------|-----------|------------|
| Current List: | \$<br>(Create | and Manag | ge Lists) |            |

# On the top navigation menu, click **Create and Manage Lists**

## 2) Create A New List

Your Lists Create new lists, back up & deactivate lists.

Email Marketing & Analytics

Create a New List Back Up & Export All Active Lists

On the next page, select **Create a New List** 

#### 3) Enter Your Basic List Info

| Basic Se<br>Name and c<br>set up notif | ettings<br>escribe you<br>cations. | r list, |                |            | Personalize Your L<br>Tell us about your compan<br>set social media, etc. |
|----------------------------------------|------------------------------------|---------|----------------|------------|---------------------------------------------------------------------------|
| Basic In                               | forma                              | atior   | <b>1</b> The b | are essen  | tials for your list.                                                      |
| List Name *                            | 3                                  |         |                |            |                                                                           |
| List Description                       | -                                  |         |                |            |                                                                           |
|                                        |                                    |         |                |            |                                                                           |
| "From" Name                            |                                    | Addr    | ess *          |            | 1                                                                         |
| Contact Addres                         | s *                                |         |                |            |                                                                           |
|                                        |                                    |         |                |            |                                                                           |
|                                        |                                    |         |                |            | 2                                                                         |
| The contact<br>Act complia             | address                            | must be | e a post       | al addre   | ss for CAN-SPAM                                                           |
| Notificat                              | ions                               | Receive | an emai        | l every ti | me a new subscriber is a                                                  |
|                                        |                                    |         |                |            |                                                                           |

Now it's time to enter your list information in <u>Section 1</u>.

Aweber automatically names your list in the **List Name** box, but you'll probably want to change this - it doesn't matter what you call it, but note that your subscribers will be able to see it if they edit their contact details or want to unsubscribe, so choose something semi-descriptive. Then enter a brief **List Description** - again, your subscribers can see this.

Then choose a **"From" Name and Address** - it helps to be consistent in your from name so your customers recognize your emails (e.g. "John Doe" or "John (My Blog Name)").

The address is what your subscribers will see in the "from" field, and where they can reply to. Next, enter your **Contact Address** - this is a legal requirement, but you can use a PO Box.

You only need to fill in the **Notifications box in <u>Section 2</u>** if you want to be notified (a) when you get a new subscriber and (b) when someone unsubscribes. This can be useful at first, but many marketers leave it blank to reduce the number of emails they get.

#### Save Your Settings

#### Save Settings

Scroll down the page and click **Save Settings** at the bottom of the screen when you're done.

#### 4) Move Onto The Personalization Page

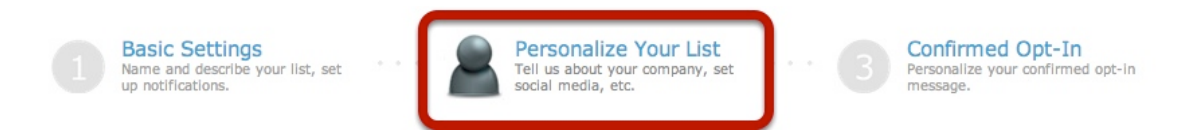

Once your settings have been saved, scroll back up the page you're already on and click **Personalize Your List** 

## **Enter Your Company Branding (Optional)**

| Basic Settings<br>Name and describe your list, set<br>up notifications.<br>Personalize Your List<br>Tell us about your company, set<br>social media, etc. | Confirmed Opt-In<br>Personalize your confirmed opt-in<br>message. |
|----------------------------------------------------------------------------------------------------|-------------------------------------------------------------------|
| D Company Branding Give your messages and pages a personal touch                                                                                          |                                                                   |
| Company Name                                                                                                    |                                                                   |
| Website URL                                                                                                    | Please Upload<br>Your Logo                                        |
| Email Signature                                                                                                    |                                                                   |
|                                                                                                    | UPLOAD YOUR LOSO                                                  |

On the next screen, you can enter **optional** information about your website. *This information doesn't show in your email messages, but it does show up on the page* 

http://www.aweber.com

where subscribers can edit their contact info/ unsubscribe, and on the page Aweber creates to archive all your emails.

# Set Up Social Media Sharing

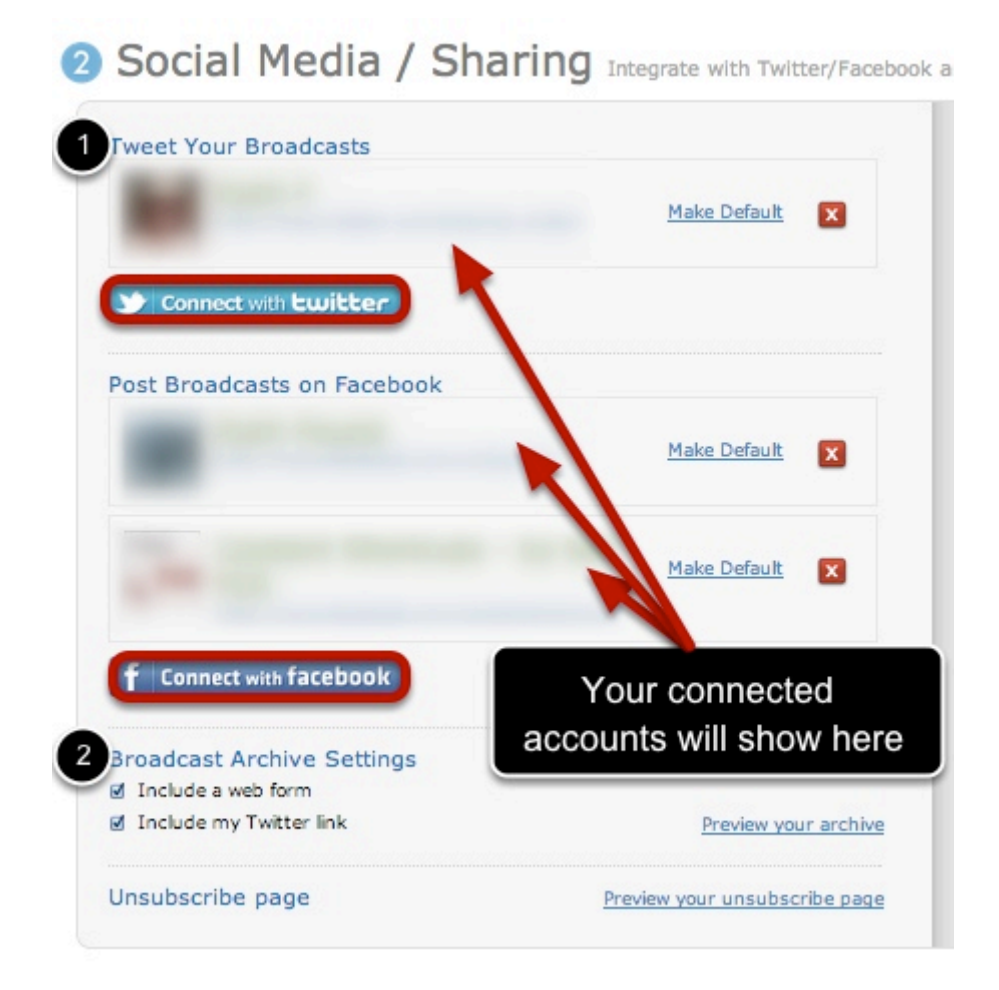

On that same page, you can connect your list to Facebook and/ or Twitter. Again, this is <u>optional</u>.

This is useful if you want to create an automatic tweet/ Facebook post every time you send a mailing to your list. It's worth setting it up at this stage, but you can choose manually whether to tweet or post the message from the settings of each individual email broadcast, so don't worry about anything going out without your say so!

Click **connect with Twitter** or **connect with Facebook** to choose which accounts you want to use. You don't have to set this up now if you don't want to. **[1]** 

Next, choose the settings for your **Broadcast Archive [2]**. This is simply a mini website that Aweber creates for you to host your past email broadcasts (again, you can choose whether you want this in the settings of each individual email you create).

#### **Save Your Settings**

| Glol                                                                                                    | oal Text                                                                                      | Snippets A convenien                                                                                                    | at way to change information                                                                                      |
|----------------------------------------------------------------------------------------------------|-----------------------------------------------------------------------------------------------|----------------------------------------------------------------------------------------------------|----------------------------------------------------------------------------------------------------|
| STORE HOURS<br>N. King To Ling<br>S. King To Ling<br>M. King To Ling<br>M. King To | A real world ex<br>Let's say you ow<br>Now, you've dec<br>once, and it wou<br>Learn more abou | ample of how to use snippets:<br>on a bakery. As part of your awesome f<br>ided you want to change your store hou<br>id update the information in all of your<br>ut text snippets and some practical uses | follow up series, you put your store<br>urs. If you were to use a Text Snip<br>r messages.<br><u>s for them</u> . |
| Create                                                                                                    | a new snippet                                                                                 |                                                                                                    |                                                                                                    |
| Name                                                                                                    |                                                                                               | Snippet Text                                                                                                    | ADD                                                                                                    |

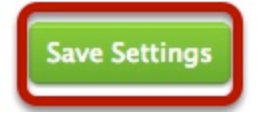

Scroll down that same page.

You can ignore the **Global Text Snippets** (this is an advanced feature) and then click **Save Settings** 

#### 5) Move Onto The Confirmed Opt-In Page

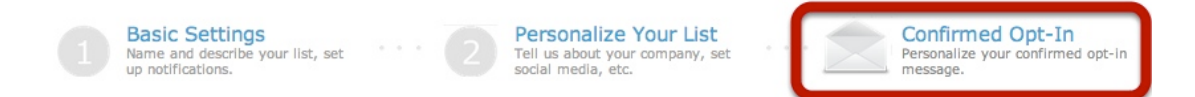

# Once your settings have been saved, scroll back up the page you're already on and click **Confirmed Opt-In**

#### What Does Confirmed Opt-In Mean?

Confirmed opt-in is Aweber's way of protecting you against spam complaints. The idea is that, after people sign up for your list, they get a message asking them to confirm that they wanted to. If they ignore this, they won't receive your emails. If they click the confirm link, this proves that *they really wanted to sign up to your list* and they'll get emails. Then, in the future, you can use this as evidence that you weren't sending spam to any old random email address.

Aweber does allow you to turn it off, but they strongly recommend you leave it on. So this is how we will set it up in this tutorial. Let's get started...

## First, Edit Your Confirmation Message

|    | Insert Field +                                                                                                    |
|----|----------------------------------------------------------------------------------------------------|
|    | Please Confirm Your Subscription To Download Your Free Gift!                                                                                                    |
|    |                                                                                                    |
|    | I received your request to join my blog mailing list to get updates<br>and your FREE guide to starting your own business. But before I<br>send you your freebie, I want to make sure I have your<br>permission. |
| 1  |                                                                                                    |
|    | CONFIRM BY VISITING THE LINK BELOW:                                                                                                    |
|    | http://www.aweber.com/z/c/?xxxxxxxx                                                                                                    |
|    | Click the link above to give us permission to send you information. It's fast and easy! If you cannot click the full URL above, please copy and paste it into your web browser.                                 |
|    | If you do not want to confirm, simply ignore this message.                                                                                                    |
| 33 |                                                                                                    |

NOTE: The confirmation message is the one that asks people to confirm they really wanted to sign up. You can keep the default, but are *highly encouraged* to personalize it.

[1] First, enter a subject line for the email. The default "Confirm your subscription." is not very enticing and probably won't get people to open. Instead, choose something like the example above "Please Confirm Your Subscription To Download Your Free Gift" - you can personalize that even more by including whatever the gift is. (*Try not to make your subject line too long*)

[2] Next, click anywhere in the text area of section 2. Then change the default text there to something like the example given above - you're letting people know that you're ready to send their free gift, or whatever else it is you promised, but that you just want

to make sure that you have their permission. (You are limited to 500 characters/ 10 lines of text in this section)

[3] Lastly, click anywhere within the text area of section 3 and enter a closing. Include your name, and possibly your website URL here. (You are limited to 100 characters/ 12 lines of text in this section, so keep it brief)

## Enter A Success Page URL And Save Your Settings

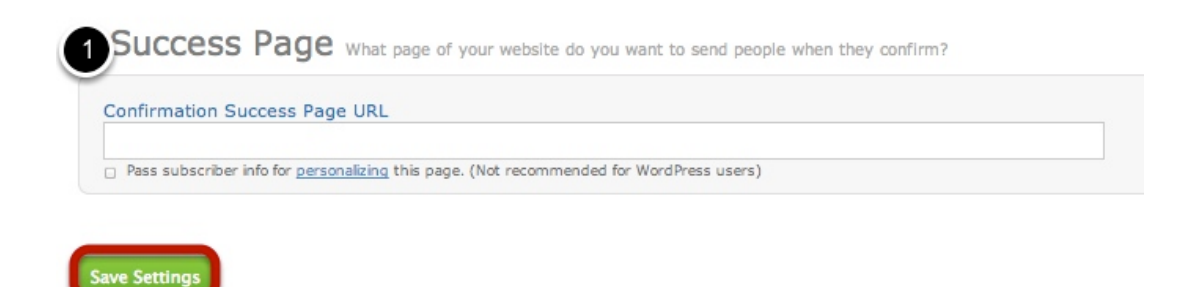

Next, scroll down that same page and enter a **Success Page URL [1].** This is the page your subscriber will be taken to when they confirm they want to receive your emails. You could create a custom page on your site saying "thank you" or with a special offer on it. At the very least, enter your main website URL here.

Now click Save Settings

Congratulations - Your Basic List Set-up Is Complete!

## **Step 3: Creating A Welcome Email**

You've technically got your first list set up, but there are a few more things you need to do to make it truly complete.

Now, you need to create a "welcome email". This is also called a "follow up message".

#### What Is A Welcome Email?

Your subscribers first get sent the confirm email. If they click to confirm they wanted to signed up, they are immediately sent a welcome email. This is your chance to welcome people to your list.

Many marketers will include information about the emails subscribers can expect (Will you be sending special offers, informational emails, free gifts? And how often will you send them?). Some marketers also include some information about themselves, and may even present a special offer right away.

## 1) Visit The Follow Up Messages Screen

| Home My Lists*                | Messages- Sub  | bscribers - | Web Forms | Reports - |
|-------------------------------|----------------|-------------|-----------|-----------|
| Current List: examplelist6    | Follow Up      |             |           |           |
|                               | Broadcast      |             |           |           |
| 🔗 A new list has been created | Blog Broadcast |             |           |           |

Hover over the **Messages** tab on the top navigation bar and then click **Follow Up**.

# 2) Craft Your First Follow Up Message (Or Welcome Email)

Follow Up Messages Drag and drop your Follow Up messages by Message Number to change their order.

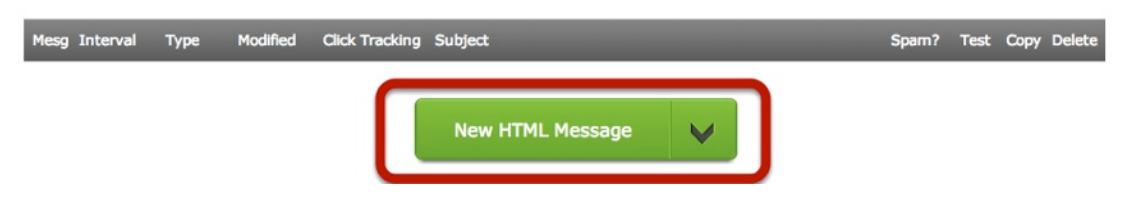

To create follow up messages, first, click **New HTML Message**.

#### 3) Enter Your Subject Line

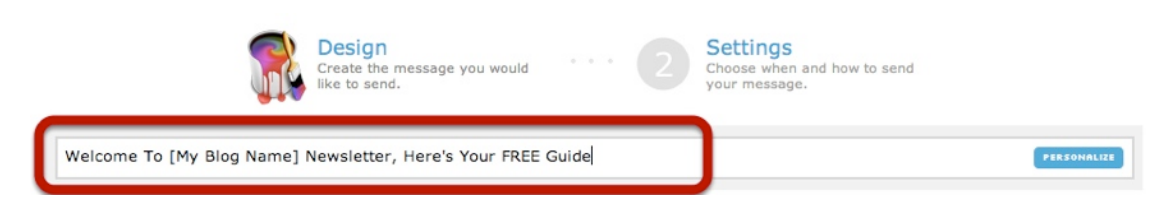

Your subject line is the message title that your subscribers will see in their email client. One of the hardest things is getting people to open your emails, so it's worth testing different subject lines over time.

Enter something catchy and descriptive e.g. "Welcome To [My Blog Name] Newsletter, Here's Your FREE Guide"

Note: If you want to include your subscriber's name in the subject line, click the **Personalize** button. This will let you include things like their first name, first and last name, or other data. This can be very useful, as it will automatically personalize every email you send to each but is optional.

|                                                                                                    |                                                                                                    | Templates Test                                                                                                    |
|----------------------------------------------------------------------------------------------------|----------------------------------------------------------------------------------------------------|----------------------------------------------------------------------------------------------------|
| arch Templates Q Color Picker                                                                                                    | Categories 👻                                                                                                    | My Templates                                                                                                    |
|                                                                                                    | <u> </u>                                                                                                    | eep My Message Content                                                                                                    |
|                                                                                                    | Plain                                                                                                    | Lizard Party                                                                                                    |
| Using The Block Editor                                                                                                    | Plain<br>Center Aligned                                                                                                    | Control of the second second secon                      |
| Sed pelversebue segiste dir, viee conditienun per temporet en<br>Pelversebue habitan innor<br>Strong at curps egeras. Supendose entitied guitana rute et nameus<br>Undernooper nute guita over henderst epesas.<br>Bead Mon | Vanilla                                                                                                    | Photography                                                                                                    |
| Olick and drag blocks from the toolbar above and place them in your message.                                                                                                    | A second second  |                                                                                                    |
| Click on a block (like this one) and click the X to delete it.                                                                                                    | EXCELLENCE OF CONTRACTOR OF CONTRACTOR OF CO | Empire Rendiion<br>Hermania and the State State of the State<br>State State State of the State State of the State<br>State State State State of the State State State<br>State State State State State State State State State<br>State State State State State State State State State<br>State State State State State State State State State<br>State State State State State State State State State<br>State State State State State State State State State State<br>State State St |
| Plain Text is being Auto-Generated (preview)                                                                                                    | Cance                                                                                                    | <pre>     Save </pre>                                                                                                    |

## 4) Edit The Message Body

http://www.aweber.com

Below the subject line area, you'll see the message body. This can look a little confusing on your first go, but you'll soon get to grips with it.

The image above is what the message editor looks like before you click on anything. There's the chance for you to browse templates for the way your emails look.

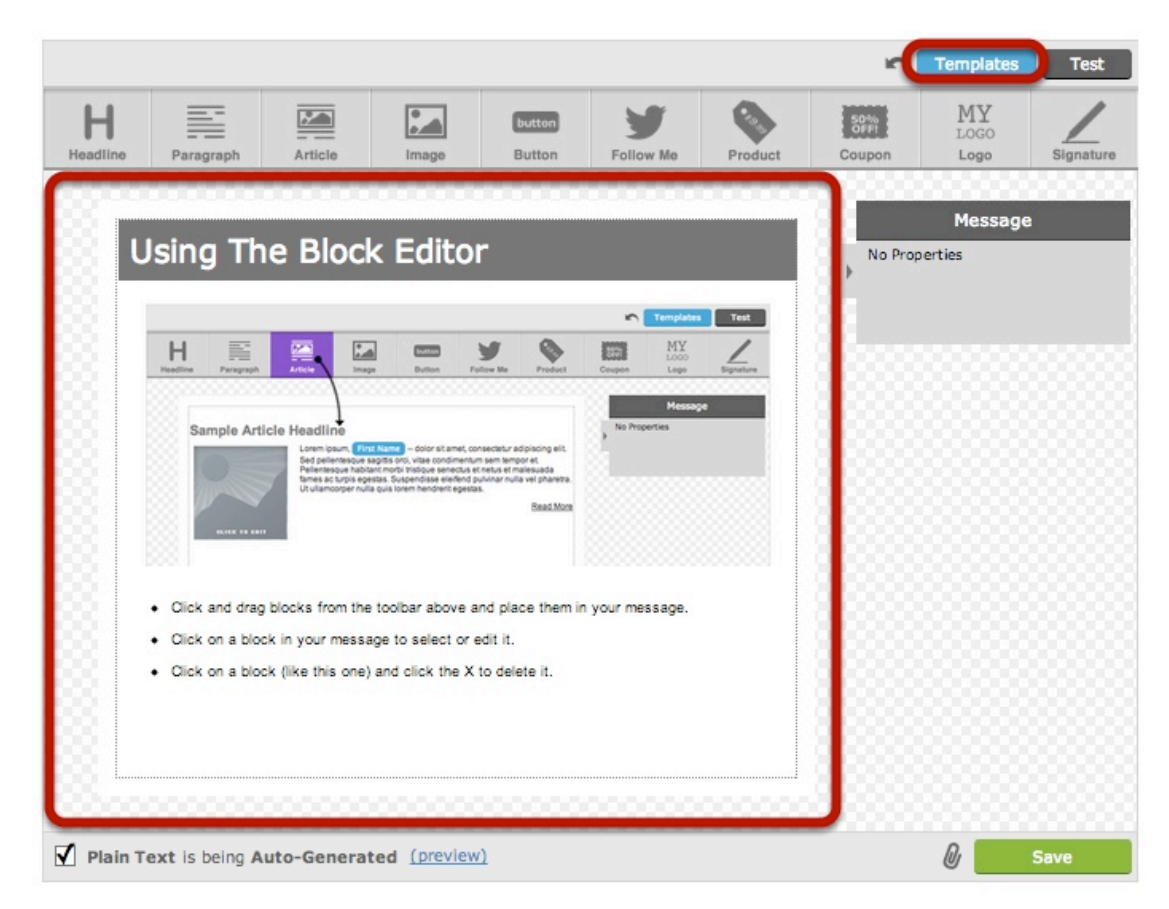

# Click In The Middle Of The Editor To Start Making Changes & Follow The Instructions

Click anywhere on the editor are and it will change. It should now look similar to the image above.

Thankfully, Aweber have included their own instructions, showing you how to drag and drop different elements that make up an email message. Follow these instructions to get going. At any time, you can click the **Templates** button at the top to change the look and feel of your welcome message.

NOTE: You don't need to worry about the checkbox next to "**Plain Text** is being **Auto-Generated**" Aweber does this automatically for you so that people who don't have HTML email clients can still read your emails. If you don't know what this means, you don't need to worry.

#### **Understanding The Elements Of Your Message**

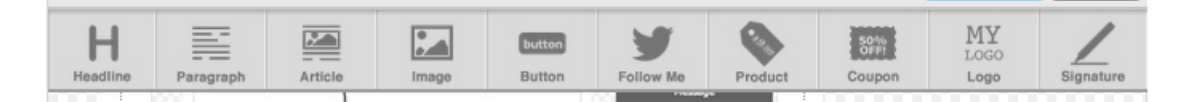

As you can see, there are various elements you can drag and drop into your email message.

Here's a brief guide to what these elements mean:

- **Headline:** Use these to break up your text and make titles/ sub-titles larger than the rest of the text
- Paragraph: Use this for standard blocks of text
- Article: Use this if you want a pre-formatted block of text that already includes space for the headline, paragraph and image
- Image: Use this to insert an image at any point in your email message
- **Button:** Use this if you want to link to something (like your website or a special offer) but want it to look like a button
- Follow: Use this to include easy follow links for Twitter and Facebook
- **Product:** Use this to create a product section that includes the product title, small image, price and buy button
- **Coupon:** Use this to create a nicely formatted coupon code
- **My Logo:** Use this to include your site logo (this is the logo you uploaded when you originally created your list)
- **Signature:** Use this to include the email signature that you originally created when you made your list

#### **To Delete Any Elements Of Your Message**

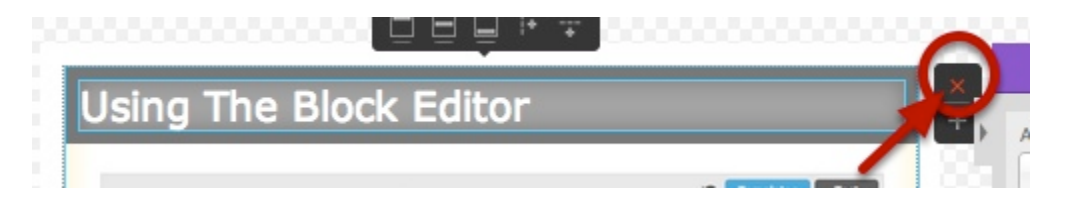

At some point, you may want to delete an element of your message. To do so, just click that part of the message and then click the red **X** that appears to the right.

#### **Go To The Next Section**

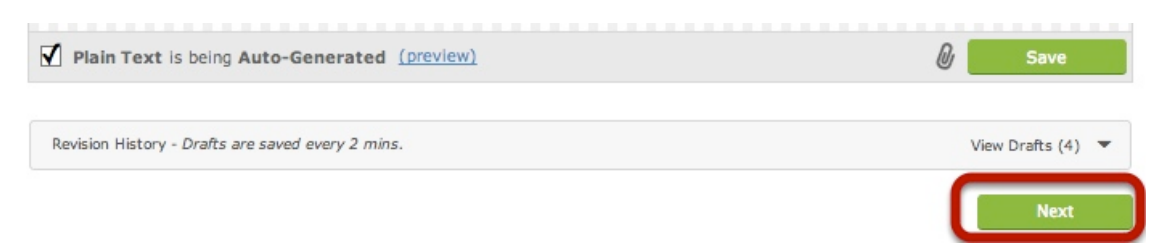

Once you're happy with this message, click next (don't worry, you can come back and edit it again later if you need to)

| 5) Save Your Messag                   | e                                                       |                     |                                                         |             |
|---------------------------------------|---------------------------------------------------------|---------------------|---------------------------------------------------------|-------------|
|                                       | Design<br>Create the message you would<br>like to send. | Set<br>Choo<br>your | <b>ttings</b><br>ose when and how to send<br>r message. |             |
| Settings                              |                                                         |                     |                                                         |             |
| Click Tracking                        |                                                         |                     |                                                         |             |
| Track Clicks on Website links in this | message                                                 |                     |                                                         |             |
| Previous                              |                                                         |                     |                                                         | Save & Exit |

Because this is your first follow up email, you don't get many settings to choose from on the next page. You can leave the **Click Tracking** left on (this lets Aweber tell you how many people clicked the links in your email.)

#### Click Save & Exit.

| 6) | Test \     | our We    | lcome I  | Email          |                                            |                  |         |        |       |
|----|------------|-----------|----------|----------------|--------------------------------------------|------------------|---------|--------|-------|
|    | Ø          | Your me   | ssage ha | as been sav    | ed.                                        |                  |         |        |       |
| F  | ollov      | v Up №    | lessa    | ges Drag a     | nd drop your Follow Up messages by Message | Number to change | e their | order. |       |
| N  | lesg Inter | val Type  | Modified | Click Tracking | Subject                                    | Spam?            | Test    | Copy D | elete |
|    | 1 0        | Text/HTML | 03/26/13 | On             | Your Welcome Email Subject Line            | <u>0</u>         | TEST    | COPY   | X     |

Your welcome email is now done! But it's always a good idea to test it - maybe you'll find typos or things you want to change. To test your email, simply click the test button that shows next to the email you just created.

http://www.aweber.com

#### **Now Fill In Your Details**

| 🧹 Send A Test Message                                                                                              | Close [X] |
|----------------------------------------------------------------------------------------------------|-----------|
| Email Address                                                                                                    | 1         |
| you@youremail.com                                                                                                  |           |
| Send:                                                                                                    |           |
| Personalization Values<br>Use the fields below to mimic any personalization, ou may have included in your<br>Name: | message.  |
| Ad Tracking:                                                                                                    |           |
| Send Test                                                                                                    |           |

Just enter your email address into the box and click **Send Test**.

## If You Need To Make Changes...

Follow Up Messages Drag and drop your Follow Up messages by Message Number to change their order.

| Mesg | Interval | Туре      | Modified | Click Tracking | Subject                         | Spam? | Test | Сору   | Delete |
|------|----------|-----------|----------|----------------|---------------------------------|-------|------|--------|--------|
| 1    | 0        | Text/HTML | 03/26/13 | <u>On</u>      | Your Welcome Email Subject Line | Q     | TEST | C OP Y | X      |

Check your email inbox to see how the email will look. If it's good, great! If you need to make changes, simply go back to the Follow Up Message screen and click on the subject line of your email to go back to the editor.

NOTE: If you want to start from scratch, you can click the red **X** to delete the message, but all of the details will be lost.

Congratulations! Your Welcome Email Is Ready!

## Step 4: Creating A Web Form And Adding It To Your Site

Now your list is all set: you have your confirmation message done, your welcome message ready to send your subscribers. But how are you going to get those subscribers?!

The first step is to create a Web Form. This is the form you commonly see on websites, like the one below, that ask you to enter your name and email to sign up for a mailing list. This may look complicated, but it's actually really easy to set up!

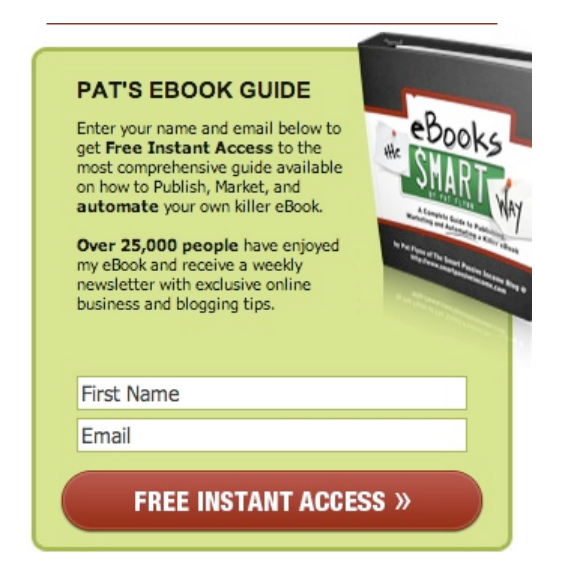

#### This is an example web form on <u>SmartPassiveIncome.com</u>

## 1) Go To The Web Forms Menu

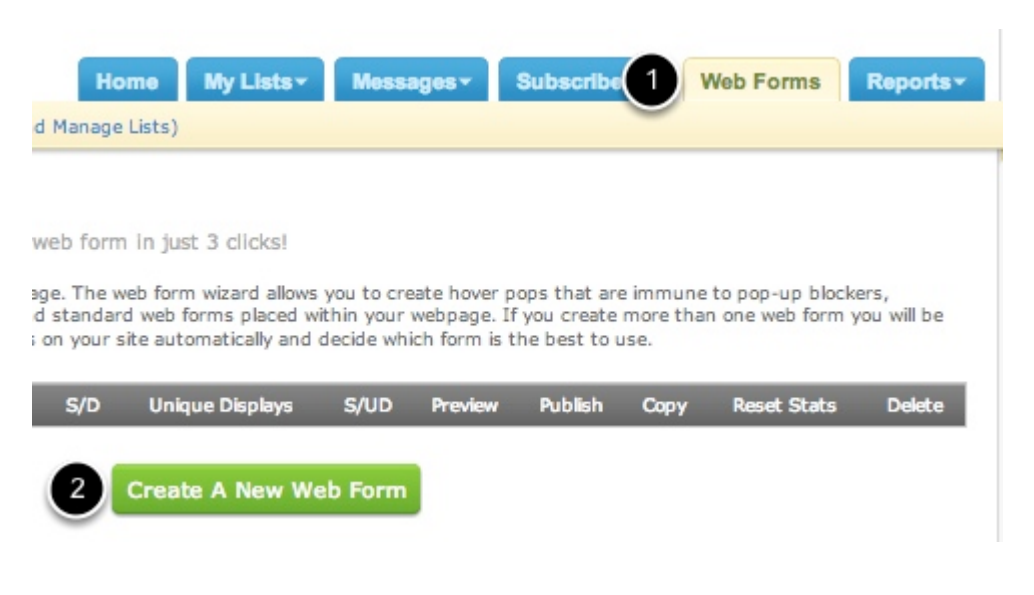

http://www.aweber.com

First, select the **Web Forms [1]** button on the top menu. Then, click **Create A New Web Form [2]**.

## 2) Create Your Web Form Design

| Design<br>Customize the look and style of<br>your web form.                                                                                                    | Settings<br>Edit your web form's properties<br>and choose a thank you page. | Publish<br>Place your web form on your<br>site. |
|----------------------------------------------------------------------------------------------------|-----------------------------------------------------------------------------|-------------------------------------------------|
| Fields          Image: Second second second | Popular       New       My Templates       Corporate       Show More        |                                                 |
|                                                                                                    | Type: In-Line      Width: 225 px                                            | t                                               |
|                                                                                                    | Email Marketing by AWebe                                                    | Web Form Go To Step 2                           |

Now you'll be brought to the web forms screen above. It looks complicated to use, but you'll see each step broken down for you.

The following steps will cover each area of this page:

- [1] Templates these templates let you change the look and feel of your web form
- [2] Editor this is where you make changes to your form once you've loaded a template

# 3) Choosing And Loading A Template

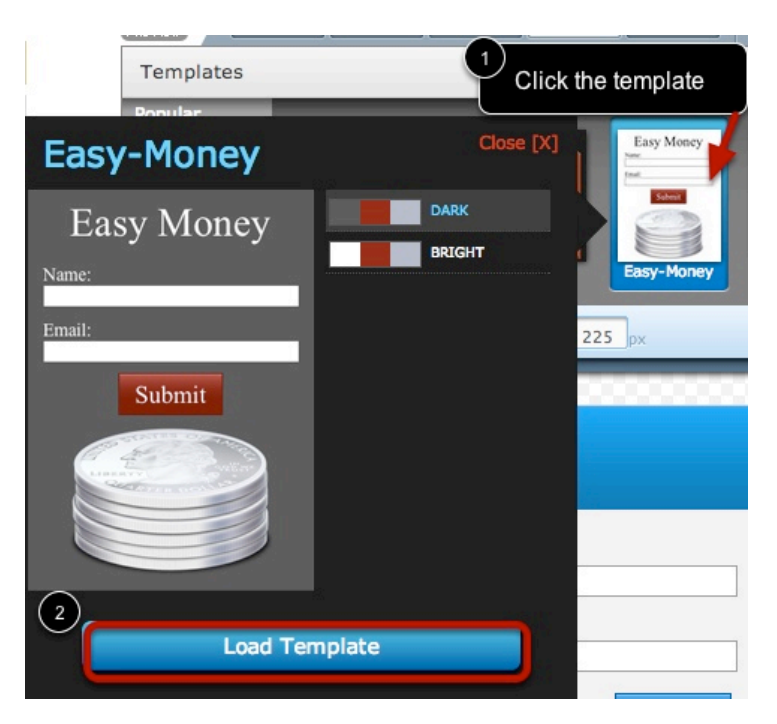

Browse through the various categories, click on a template you like the look of **[1]** and click **Load Template [2]** to see how it looks.

If you don't like the look of a template, simply browse and follow the steps again to load different templates.

#### 4) Editing Your Web Form

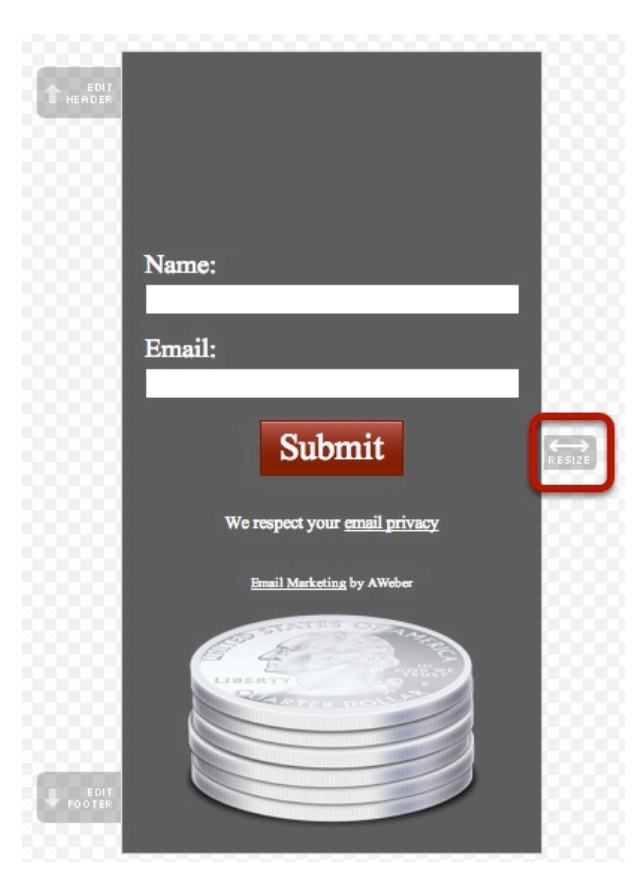

When you're happy, move on to editing the design of the form. First, you might want to drag the **Resize** arrows to help the form fit your site.

| Head Enter text here                                                                                                    | Bookshelf Tag Sale Easy-Money Jamm |
|----------------------------------------------------------------------------------------------------|------------------------------------|
| Tahoma • 24px • <b>B I</b> <u>U</u> <u>A</u> • <b>≣ ਵ ਵ i</b> ⊟ <b>i</b> ⊟ <b>i</b> ≡ <b>i</b> ≡ <b></b> | 1 Hover here                       |
| Sign Up To My Blog Newsletter<br>And Get A FREE 7 Day Action                                                                                                    | Sign Lin To My Blog                |
| Guide!                                                                                                    | Newsletter And Get A               |
| Remove Save                                                                                                    | Guide!                             |
|                                                                                                    |                                    |

Next, hover over and click on the header area [1] and insert your header text [2] e.g. "Sign Up To My Blog Newsletter And Get A FREE 7 Day Action Guide!" Use the font options to change the size, color and font family of the header.

http://www.aweber.com

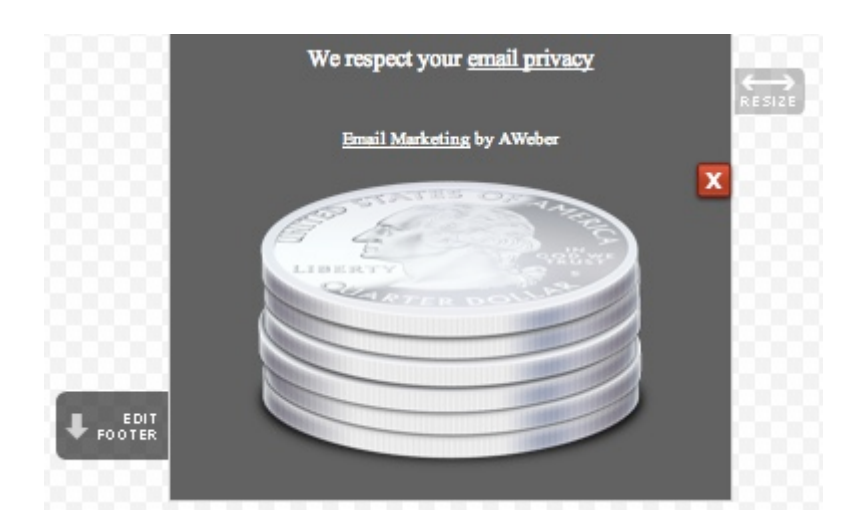

You can also add footer text (many marketers use this as a place to promise they won't send spam) by hovering over the footer area. Click on it, and another text edit box will appear, as with the header.

| Submit E | 3utton 👻 Tim   | es 👻 24px 👻 💊 | Color: 🗾 | Position: 💻 🛨 🛋 |
|----------|----------------|---------------|----------|-----------------|
| 2        |                |               |          | Advanced ≫      |
|          | EDIT<br>HEADER |               |          |                 |
|          |                |               |          |                 |
|          |                |               |          |                 |
|          | Classe DV1     | Name:         |          |                 |
| ton      |                |               |          |                 |
|          | - 8            | Email:        |          |                 |
|          |                | 1 Subm        | it       | ←→<br>RESIZE    |
|          | Save           |               |          |                 |

To edit the look and feel of the sign up button, click on the **Submit** button (text will vary depending on the template you use) and then use the options above to change the color, text size and positioning.

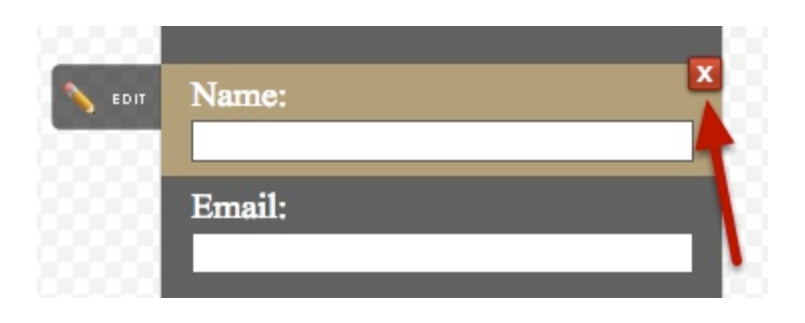

If you want to remove an area, like the footer space, or the "Name" field, just hover over it and click the red **X** that appears (you can delete all sections apart from the **Email**).

#### **Additional Form Elements**

|         | HEADER FOOTER | PRIVACY S COUNTER POWERED | IMAGEDIVIDER TEXT |
|---------|---------------|---------------------------|-------------------|
| PREVIEW |               |                           |                   |
|         |               |                           |                   |

There are some other items you can add to your form, but they are all <u>optional</u>. Here's an explanation for all the icons above:

- Header: By default, the header (title section) is already included (see above)
- Footer: The footer is also included by default (see above)
- **Privacy:** This is a privacy notice included by Aweber that you can delete if you wish (see below)
- **Counter:** Use this if you want to display a counter of how many total subscribers your list already has
- **Powered:** This adds in text to say the form is powered by Aweber. Most users delete this (see below) but you could keep it if you want to include your affiliate link
- Image: Use this to insert an image into your form
- **Divider:** Use this to insert a plain divider line into your form
- **Text:** Use this to add extra text elements (besides the header and footer) to your form

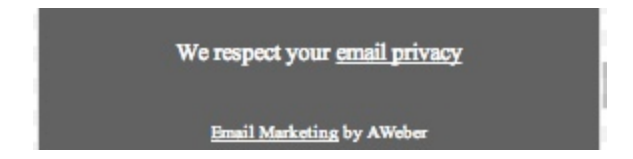

By default, Aweber includes a section that says "we respect your email privacy" and another that says "Email marketing by Aweber". You don't need to keep either of these and can hover over them and click the red X to delete them.

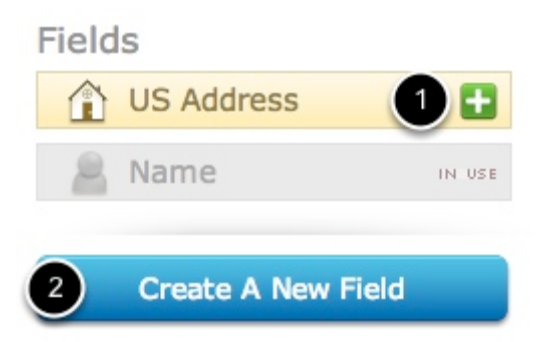

You can also add in extra custom fields (e.g. Phone Number or Question) using the section on the left. Press the green + icon to add a premade field [1] or press **Create A New Field [2]** to add your own.

| 5) Save Your Web Forn | n            |
|-----------------------|--------------|
| Save Web Form         | Go To Step 2 |

When you're happy, scroll down below the form, click **Save Web Form** and then **Go To Step 2**.

#### 6) Enter Your Web Form Settings

# Basic Settings Customize your web form

|   | Form Name*:                                                                                      |
|---|--------------------------------------------------------------------------------------------------|
| 1 | My Web Form                                                                                      |
| 2 | Facebook Integration:<br>Enable Facebook registration form.<br>Form must be at least 300px wide. |
|   | Thank You Page:                                                                                  |
| 3 | Basic Version                                                                                    |
| Ĭ | Open this in a new window                                                                        |
|   | Already Subscribed Page:                                                                         |
| 4 | Basic Version 👻                                                                                  |
|   | Show Advanced Settings                                                                           |
| s | Go To Step 3                                                                                     |

Now you need to give a name to your web form [1] - your customers won't see this, it's purely for your own organizational benefit.

Only enable number **[2]** if you want people to be able to sign up using their Facebook account, instead of having to fill out their name and email. Most people do not use this option.

[3] This is where you can enter a link to a Thank You page. This could be a page on your site thanking people for signing up to your list, and letting them know that they will shortly receive an email asking them to confirm they want to do it. You don't have to change it, though. Just leave it at the default setting if unsure.

[4] This lets you specifcy a page to send subscribers who have already subscribed to this email list before. Again, just leave it at the default if you're not sure.

#### Then click Save Web Form and then Go To Step 3.

#### 7) Copy Your Web Form Code

Who Will Publish This Form To Your Website?

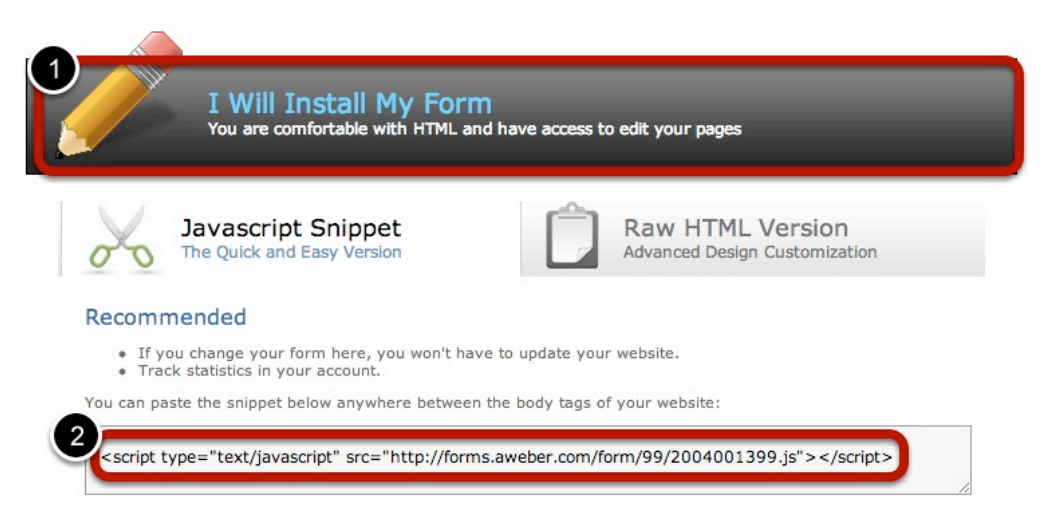

Now your web form is complete, click I Will Install My Form [1] and then copy the code that appears in the box [2].

#### 8) Install The Code On Your Site & Test

|                                                                     | Sidebar 2 |    |
|---------------------------------------------------------------------|-----------|----|
| Text                                                                |           | Ψ. |
| Title:                                                              |           |    |
| <script forms<="" http:="" td="" type="tex&lt;br&gt;src="></script> |           |    |

Now take the code you copied and install it on your site in the HTML code. On a Wordpress blog, you would usually add your code to the sidebar, as above. It's always a good idea to test everything by signing up to the form yourself.

Congratulations! Now People Can Sign Up To Your List!

## Step 5: Sending Your First Broadcast Email

So, now you have your list set up, your welcome email ready and an opt in form for people to sign up... what happens when you want to send an email to your subscribers? Maybe you've got a special offer going on, or you just published a new post. Whatever the reason, you'll probably need to send a **Broadcast Message**.

A Broadcast Message is a one time message. Your follow up email is automatically queued to send out to your subscribers whenever they sign up to your list, even if they sign up on different days, weeks, months or years. However, with a broadcast, it'll only be sent to people who are signed up on the day you send it. If people sign up to your list the next day, they won't receive that broadcast message.

#### 1) Go To The Broadcast Messages Section

| Home My Lists-            | Messages      | Subscri | bers-     | Web Forms | Reports |
|---------------------------|---------------|---------|-----------|-----------|---------|
| ge Lists)                 | Follow Up     |         |           |           |         |
|                           | Broadcast     |         |           |           |         |
| an email newsletter or ot | Blog Broadcas | t       | /our list |           |         |

#### In the top navigation menu, hover over Messages and click Broadcast.

#### 2) Create A New HTML Message

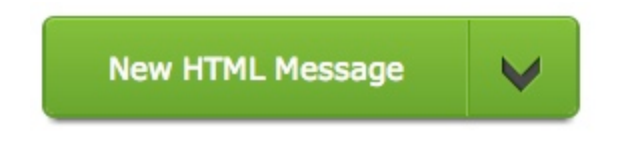

Click the New HTML Message button to get started.

## 3) Edit Your Message

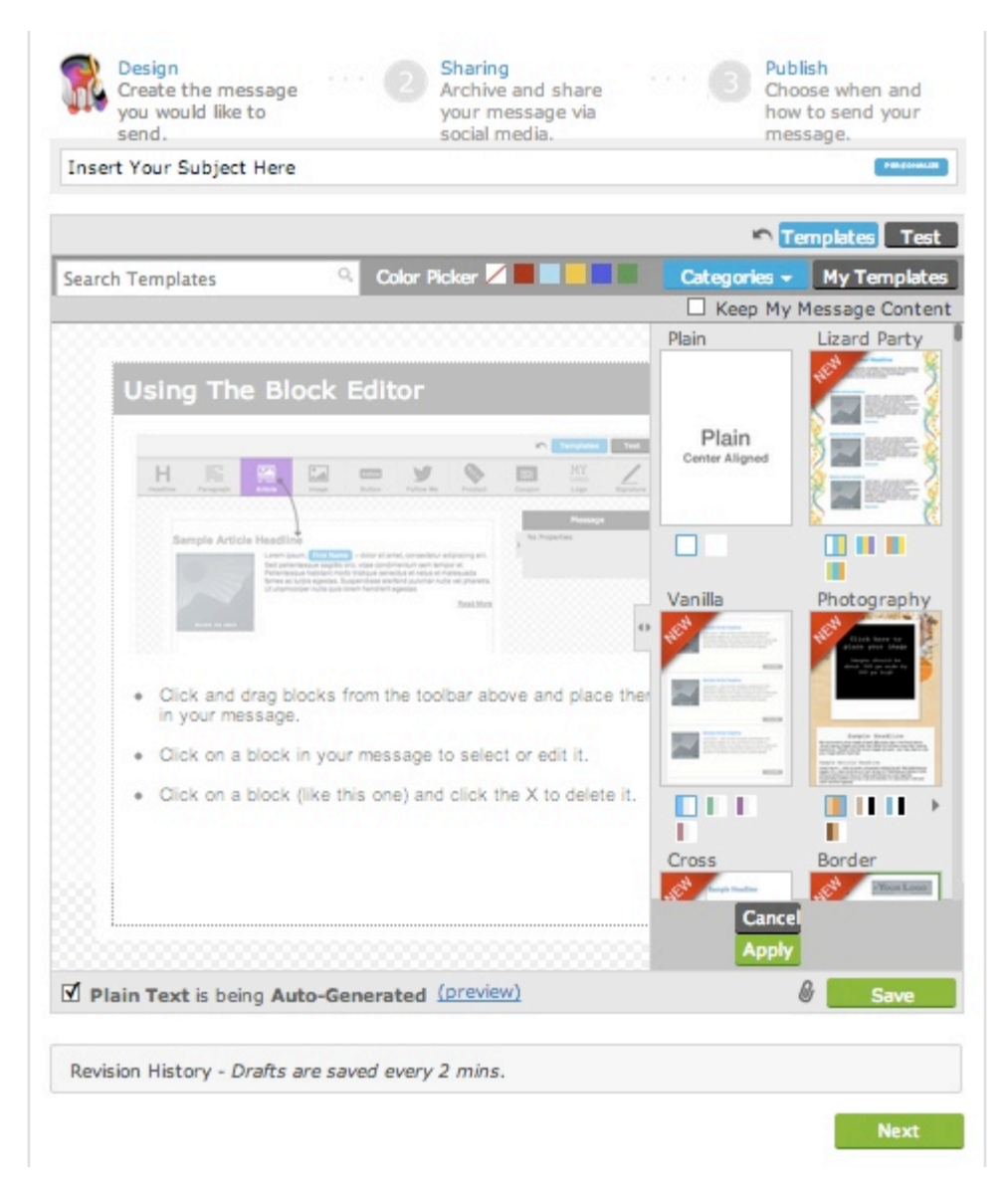

Now it's time to edit your message just like you did when you created your **Welcome Email**. When you're happy, click **Next**.

# 4) Edit Your Broadcast Settings

|          | Design<br>Create the me<br>like to send. | essage you would           | 8          | Sharing<br>Archive and share your<br>message via social media. |            |
|----------|------------------------------------------|----------------------------|------------|----------------------------------------------------------------|------------|
| Shar     | ing 👤                                    |                            |            | ON                                                             |            |
| Broadca  | ast Archi                                | ve Publish your broadcas   | t to a wel | page so subscribers can view                                   | it online. |
|          | Homepage                                 | http://archive.aweber.co   | om/exam)   | <u>plelist6</u>                                                |            |
| P        | Direct Link                              | http://www.aweber.com      | /t/KZ3HC   |                                                                |            |
|          | RSS Feed                                 | http://archive.aweber.co   | m/exam     | blelist6.rss                                                   |            |
| Social M | Media sha<br>book                        | re your message directly   | with Face  | book fans and Twitter follower<br>Do not post this message 🔻   | rs.        |
|          | itter                                    | + Connect to a new account | (          | Do not post this message 🔻                                     |            |

This time, you get a few more settings than you did with your welcome email.

Start by deciding whether you want this message to be shared on your public email newsletter archive page **[1]**. If so, you can see a preview by clicking the hyperlink. If not, just click the slider to **Off**.

Next, choose whether you want to automatically post a link to your broadcast on Facebook or Twitter, using the dropdown menus. **[2]** When you're happy, click **Next**.

### 5) Choose When To Schedule Your Email Broadcast

| Scheduler (              | OFF                                                                               | Send                                              | Options                                           |  |  |
|--------------------------|-----------------------------------------------------------------------------------|---------------------------------------------------|---------------------------------------------------|--|--|
| end your message at a la | ner date                                                                          | 2 List: examplelist6                              |                                                   |  |  |
|                          |                                                                                   | Send to S                                         | Send to Segment                                   |  |  |
|                          |                                                                                   | All Subscribers                                   |                                                   |  |  |
|                          |                                                                                   | Include/E                                         | Include/Exclude Lists                             |  |  |
|                          | Set A Date                                                                        | List                                              | Include Exclude                                   |  |  |
|                          | Sel A Dale                                                                        |                                                   | 0 0                                               |  |  |
|                          | want to send your message on a specific date?                                     |                                                   |                                                   |  |  |
| Saving                   | simply enable the scheduler or click the button below to<br>set it and forget it. |                                                   |                                                   |  |  |
|                          | Schedule For Later                                                                |                                                   | 0 0                                               |  |  |
|                          |                                                                                   | -                                                 | 0 0                                               |  |  |
| Patrick's                |                                                                                   |                                                   |                                                   |  |  |
|                          |                                                                                   |                                                   |                                                   |  |  |
|                          |                                                                                   | 3 Track Cli<br>message<br>☑ Email me<br>available | cks on Website links in th<br>when QuickStats are |  |  |

Now it's time to schedule your email and select some advanced options.

If you want to send your email right now, don't bother with the scheduling. If you want to schedule it for later in the day, or even a set time on a different day, click **Schedule for Later [1]**. This is *really* useful for getting organized and preparing your emails in advance.

Next, you can choose whether to include people from your other email lists in this Broadcast message (don't worry, if people are subscribed to more than one list, they will still only get the email once). [2]

Next, choose whether you want to track website clicks (this is useful for analyzing which emails and offers are most popular) and whether you want to be sent a summary of these stats after you send your email message [3]

When you're happy, click Save Message

### 6) Test Your Email

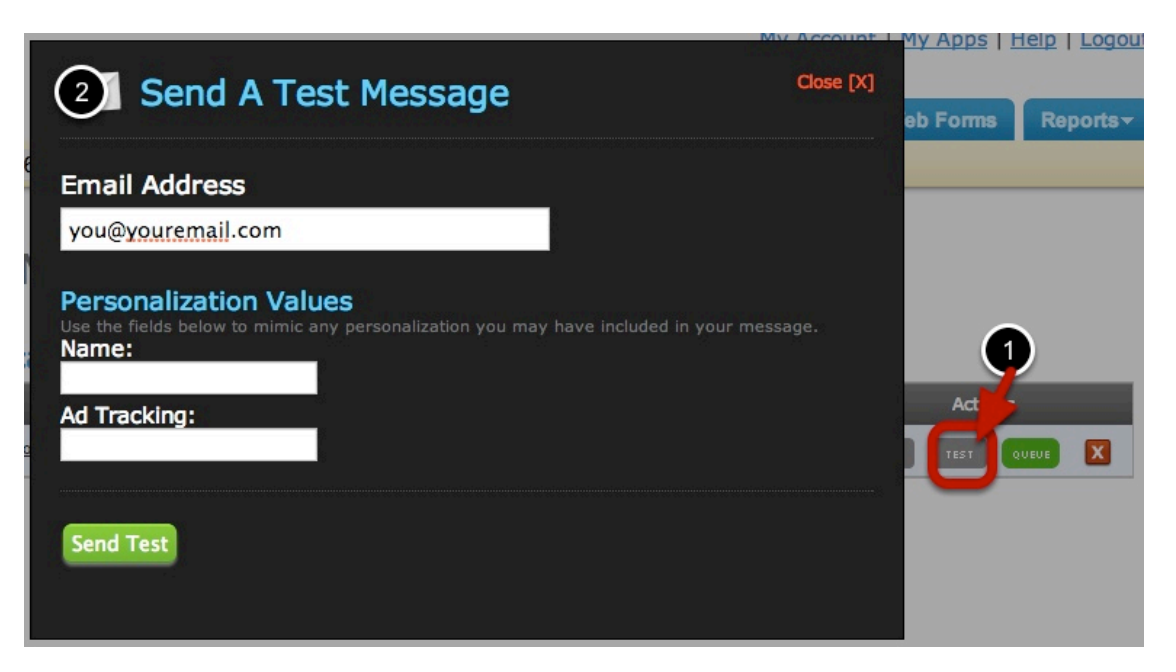

Now it's time to test your email, like you did with the welcome email. Simply click the **Test** button **[1]** to the right of the subject line of the message you want to test, fill out the form, click **Send Test**, then check your email to see how it looks.

| Pending Broadcasts       |                          |                 |      |        |                |            |                 |   |  |  |  |
|--------------------------|--------------------------|-----------------|------|--------|----------------|------------|-----------------|---|--|--|--|
| Send Date                | Subject                  | Segment         | Туре | # Att. | Click Tracking | Spam?      | Actions         |   |  |  |  |
| 03/26/13<br>06:36 PM GMT | Insert Your Subject Here | All Subscribers | HTML | 0      | On             | <u>1.5</u> | OOPY TEST QUEVE | x |  |  |  |

If you need to edit your email, simply go back to the Broadcast Messages screen and click the subject line of the email you want to edit.

#### 7) Queue Your Email To Be Sent

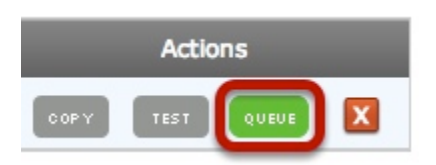

Once you're happy that your email is ready to be sent, it's time to press the **Queue** Button

NOTE: If you selected a time in the future in the scheduling section above, you still need to press Queue so it's ready to send on the time and date you specified. If you didn't schedule the email for the future, it will start sending out as soon as you press Queue.

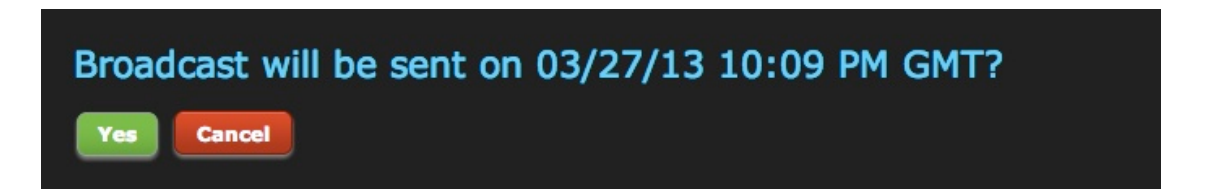

Aweber will ask you to confirm that you want to send it. Just double check the time it says it will go out and click **Yes** if it's all correct.

Congratulations! You've Just Created And Sent Your First Broadcast Email!

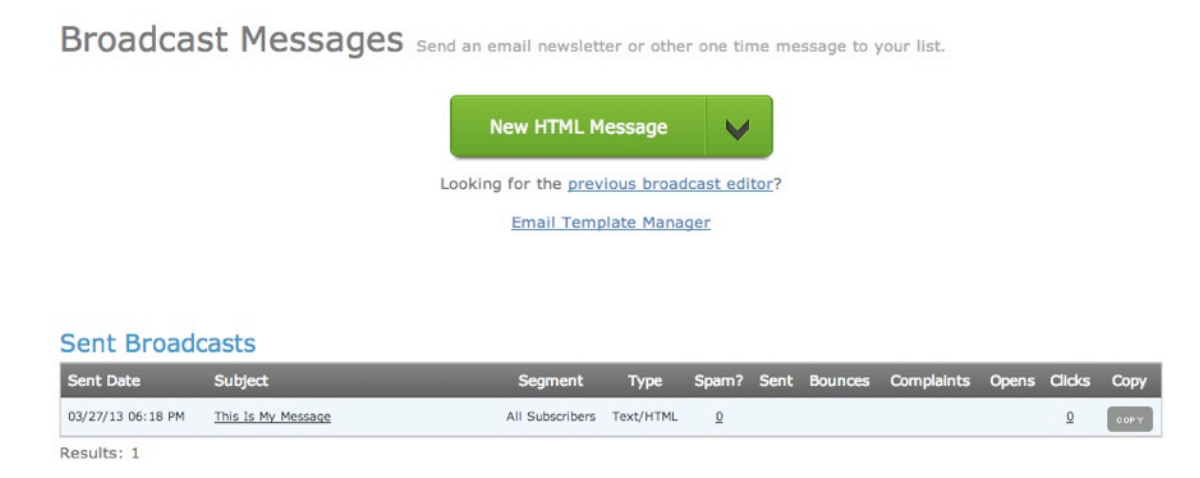

If you ever need to refer back to an email you've sent, to check the statistics or to read or copy the original message, simply scroll down on the Broadcast Messages screen to where it says **Sent Broadcasts** and click the subject line of the email you want to check.